#### คู่มือใช้งานกล้องวงจรปิดวิทยาลัยเทคนิคปัว

#### 1.ให้เข้าไปที่ Google play แล้วพิมพ์ค้นหา DMSS

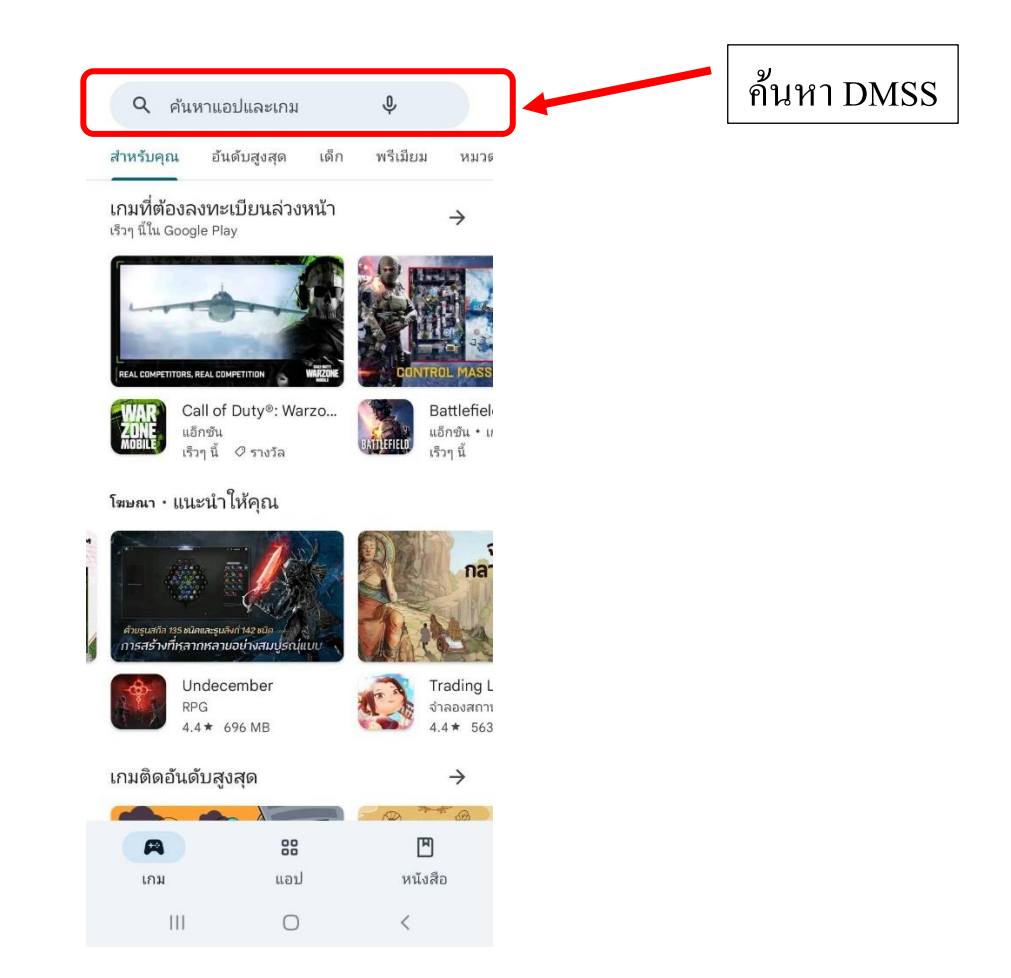

# หรือ สแกน QR Core เพื่อดาวน์โหลด

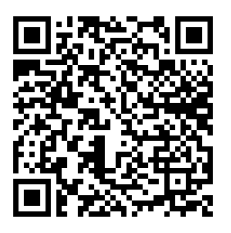

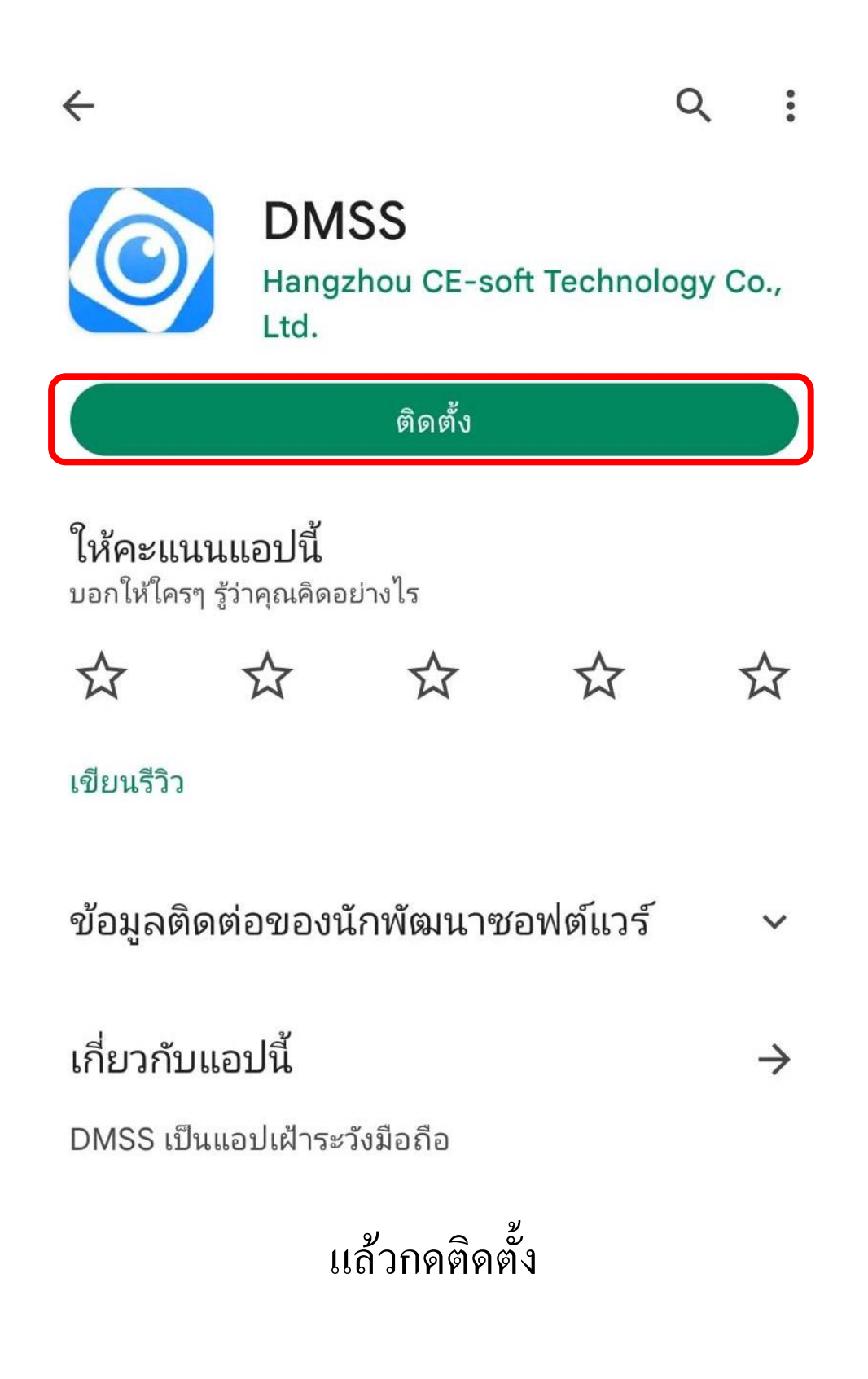

2.กคติคตั้งแล้วเปิดแอพพลิเคชั่น

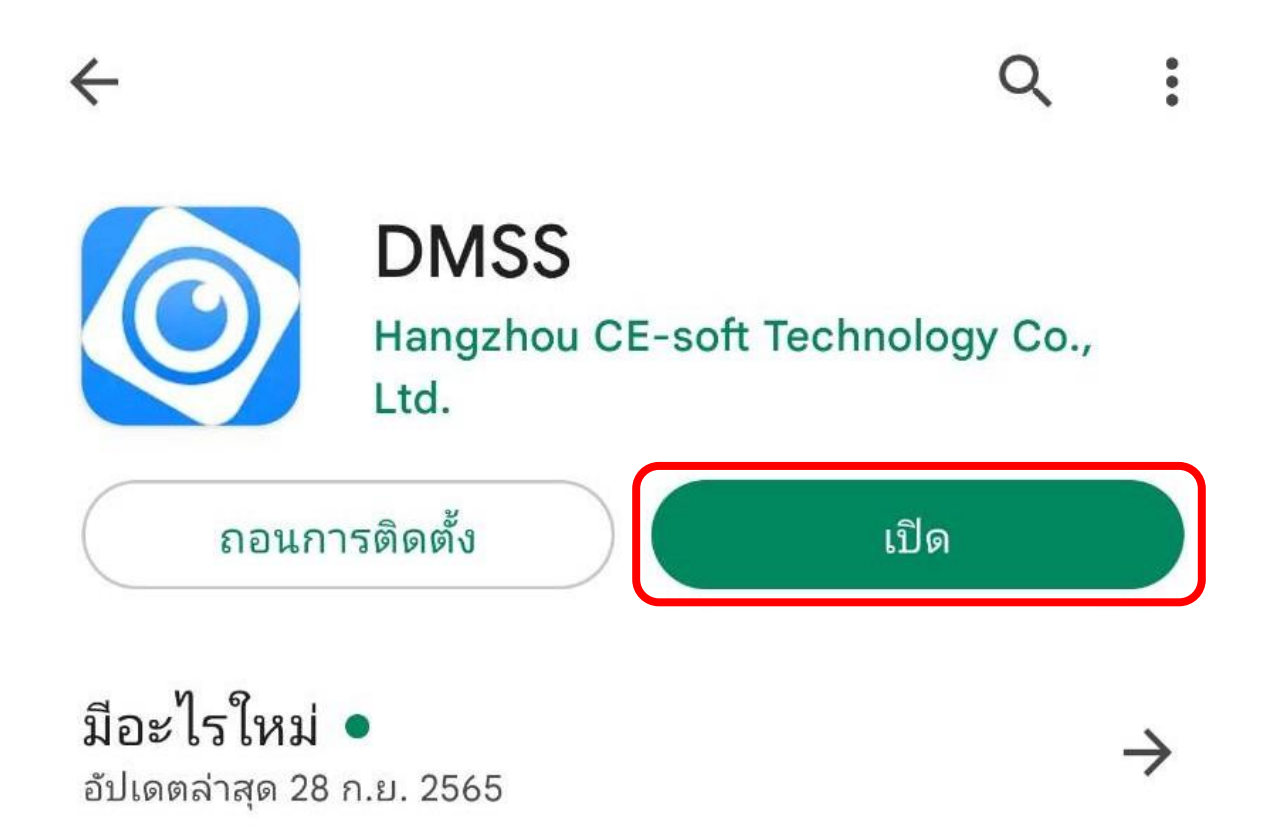

Fix auto logout bug

## 3.เข้าสู่ระบบโดยใช้รหัสดังนี้

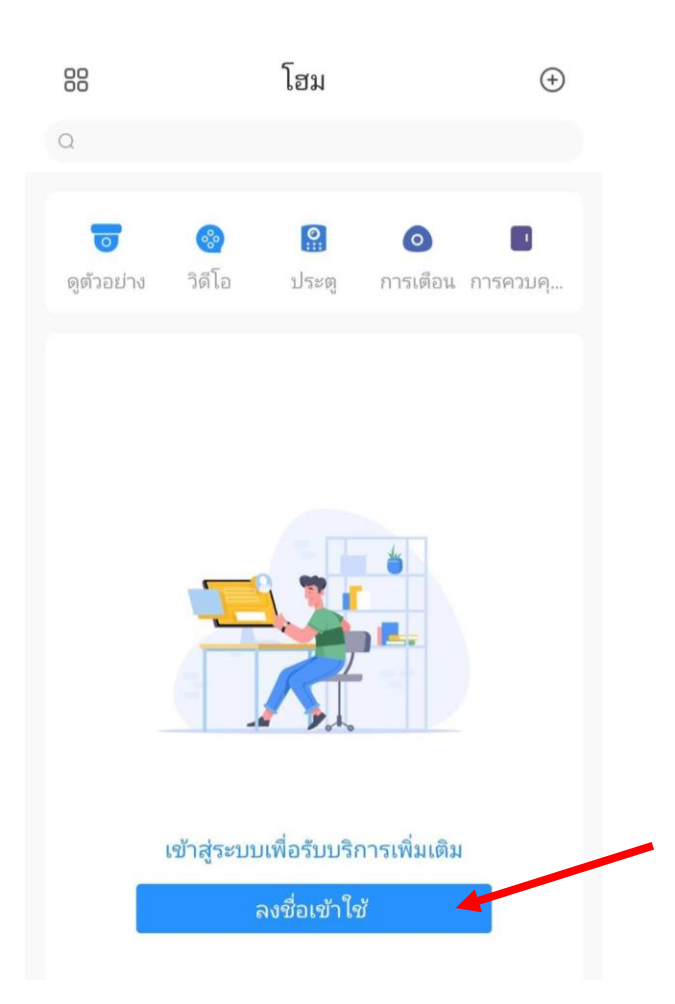

E-mail/User: puatc2564@gmail.com

Password: pua12345

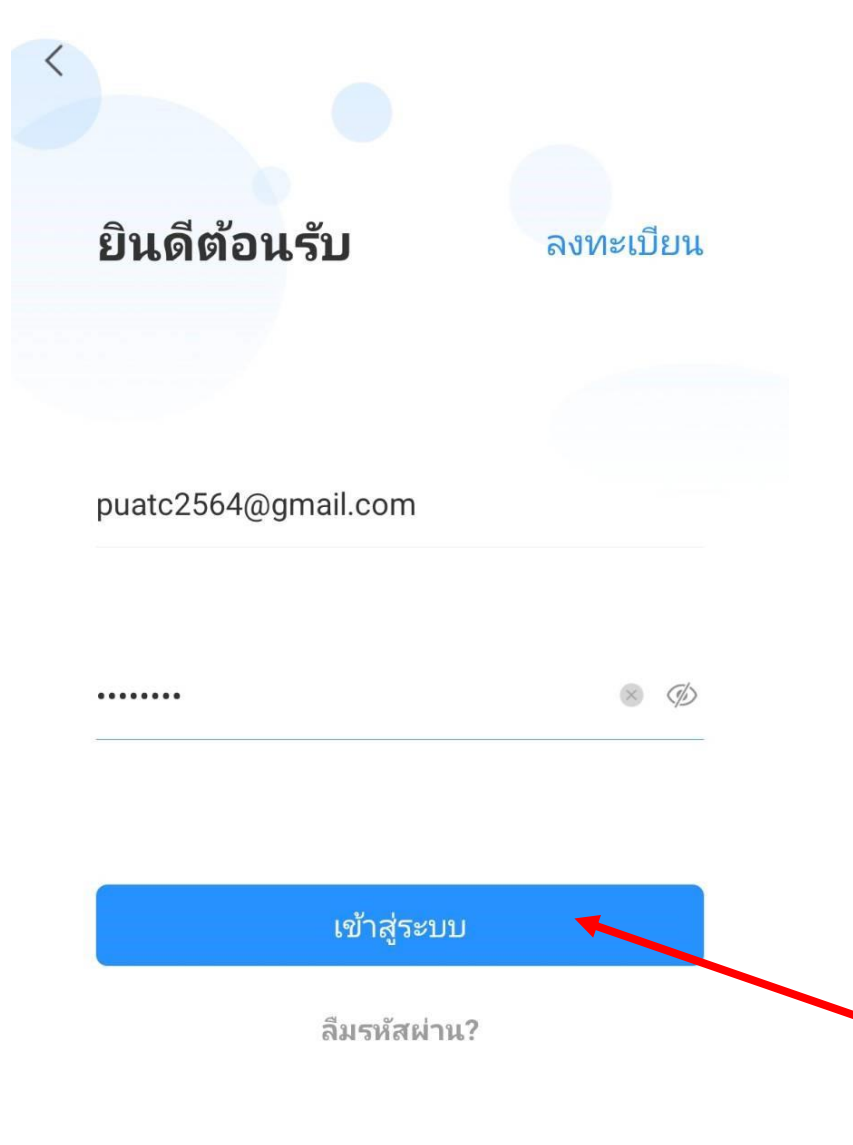

### กดปุ่มเข้าสู่ระบบ

## เมื่อเข้าสู่ระบบแล้วจะได้หน้าต่างตามนี้

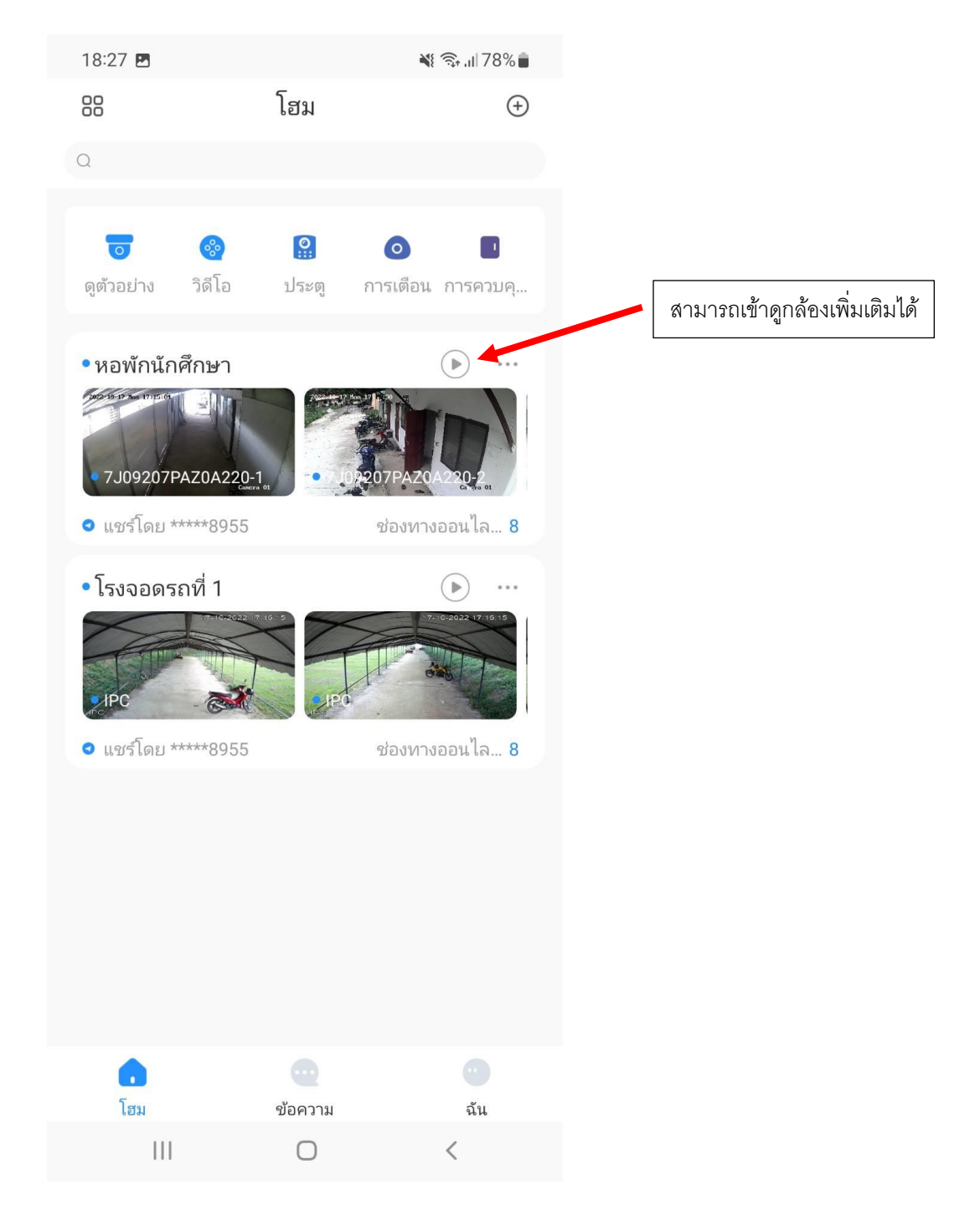

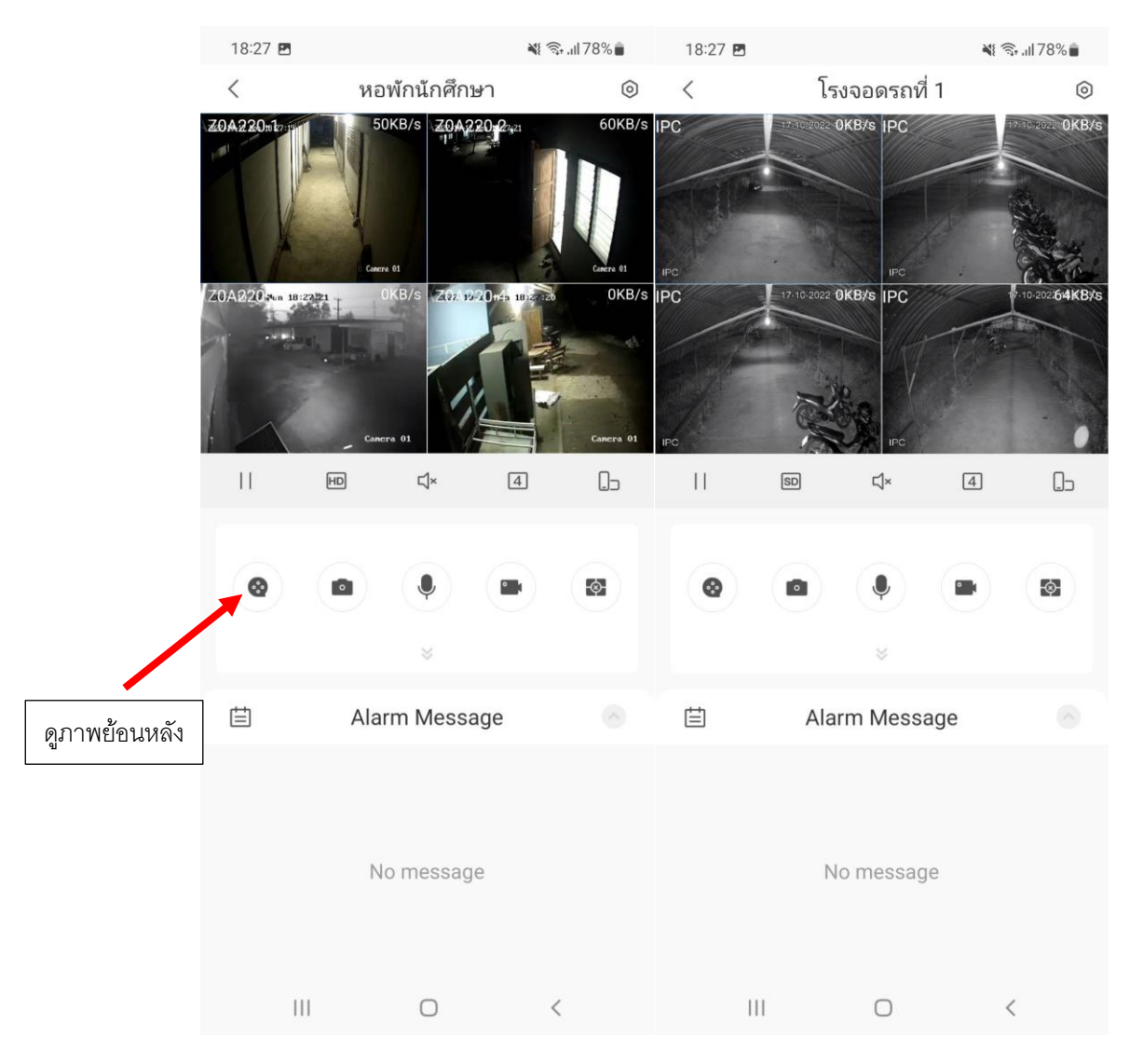

# โดย จะดูได้ภาพ ณ.ปัจจุบันและย้อนหลังได้เท่านั้น

ไม่สามารถทำอะไรกับกล้องภายในวิทยาลัยได้